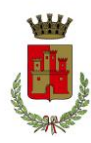

# CITTÀ DI ROMANO DI LOMBARDIA

PROVINCIA DI BERGAMO CAP 24058 - Cod. Fisc. 00622580165 Servizi scolastici e culturali - Tel. 0363 982341

# **ISCRIZIONI ONLINE A.S. 2025/26: COME FARE**

## **RINNOVO**

#### (alunni che sono già stati iscritti negli anni scolastici precedenti)

#### IN SEGUITO ALL'ACCESSO AL PORTALE, VI VERRÀ RICHIESTO DI INSERIRE UN INDIRIZZO E-MAIL VALIDO, SUL QUALE RICEVERETE UN CODICE DA UTILIZZARE PER PROCEDERE ALL'ISCRIZIONE.

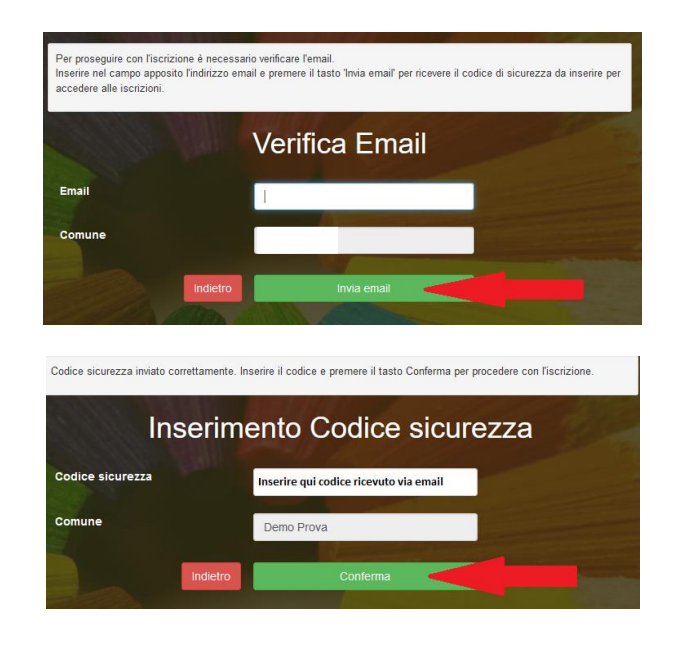

Tramite l'app COMUNICAPP

### 1) accesso con SPID

Chi dovrà effettuare il rinnovo d'iscrizione con credenziali standard tramite APP ComunicApp dovrà effettuare l'accesso all'app premendo il tasto **Entra con SPID**, scegliere dal menù a tendina il proprio Identity Provider (es Aruba, InfoCert ecc) e inserire le credenziali SPID del genitore associato all'alunno.

Successivamente selezionare la voce del menu **Iscrizioni > Rinnova Iscrizione** e proseguire con il rinnovo online. **Attenzione:** in caso di iscrizione di più fratelli, iscrivere tutti gli utenti con lo stesso genitore/tutore.

#### 2) accesso con CIE

Chi dovrà effettuare il rinnovo d'iscrizione con credenziali standard tramite APP ComunicApp dovrà effettuare l'accesso all'app premendo il tasto **Entra con CIE** e inserire le credenziali CIE del genitore associato all'alunno. Successivamente selezionare la voce del menu **Iscrizioni > Rinnova Iscrizione** e proseguire con il rinnovo online. **Attenzione:** in caso di iscrizione di più fratelli, iscrivere tutti gli utenti con lo stesso genitore/tutore.

### 3) accesso tramite codice utente e password

Chi dovrà effettuare il rinnovo d'iscrizione con credenziali standard tramite APP ComunicApp dovrà effettuare l'accesso all'app con le credenziali in possesso e selezionare la voce del menu Iscrizioni > Rinnova Iscrizione e proseguire con il rinnovo online.

Attenzione: in caso di iscrizione di più fratelli, iscrivere tutti gli utenti con lo stesso genitore/tutore.

#### Tramite **PORTALE GENITORI**

#### 1) accesso con SPID

Chi dovrà effettuare il rinnovo d'iscrizione dovrà collegarsi al Portale Genitori tramite il link

https://www4.itcloudweb.com/romanodilombardiaportalegen premere il tasto Entra con SPID, scegliere dal menù a

tendina il proprio Identity Provider (es Aruba, InfoCert ecc) e inserire le credenziali SPID del genitore associato all'alunno.

Successivamente, entrare nella sezione **Anagrafiche > Rinnova iscrizione** e proseguire con il rinnovo online. **Attenzione:** in caso di iscrizione di più fratelli, iscrivere tutti gli utenti con lo stesso genitore/tutore.

#### 2) accesso con CIE

Chi dovrà effettuare il rinnovo d'iscrizione dovrà collegarsi al Portale Genitori tramite il link <u>https://www4.itcloudweb.com/romanodilombardiaportalegen</u> premere il tasto **Entra con CIE,** e seguire le istruzioni <u>secondo la modalità di autenticazione scelta scegliere</u>.

Cie Entra con CIE

Successivamente, entrare nella sezione **Anagrafiche > Rinnova iscrizione** e proseguire con il rinnovo online. **Attenzione:** in caso di iscrizione di più fratelli, iscrivere tutti gli utenti con lo stesso genitore/tutore.

### 3) accesso tramite codice utente e password

Chi dovrà effettuare il rinnovo d'iscrizione con credenziali tramite Portale Genitori dovrà collegarsi al Portale Genitori tramite il link <u>https://www4.itcloudweb.com/romanodilombardiaportalegen</u> effettuare l'accesso con le credenziali in possesso ed entrare nella sezione **Anagrafiche > Rinnova iscrizione**.

Attenzione: in caso di iscrizione di più fratelli, iscrivere tutti gli utenti con lo stesso genitore/tutore.